## HOW TO DELETE PROXY SETTINGS

| Finder File Edit View<br>About This Mac<br>Software Update<br>App Store<br>System Preferences                                                                  | In the Apple menu,<br>select <b>System Preferences</b> .                          |
|----------------------------------------------------------------------------------------------------|-----------------------------------------------------------------------------------|
| ● ● ○ < > IIII System Preferences                                                                                                    | In the System Preferences window,                                                 |
| General Desktop & Dock Mission Language Se<br>Screen Saver                                                                                                    | select the <b>Network</b> icon.                                                   |
| CDs & DVDs Displays Energy Keyboard Mouse Tra                                                                                                    |                                                                                   |
| Startup<br>Disk<br>iCloud Internet<br>Accounts Software<br>Update                                                                                              |                                                                                   |
| C Search                                                                                                    | In the <b>Network</b> window,                                                     |
| Location: KGwired                                                                                                    | Select the location of campus network* in the <b>Location</b> pop-up menu.        |
| Not Connected V Ethernet Kou-WLAN                                                                                                    | Click <b>Wi-Fi</b> or <b>Ethernet</b> in the list of network                      |
| ThundeIt Bridge Automatically join this network                                                                                                    | services on the left and then click the <b>Apply</b>                              |
| Ask to join new networks<br>Known networks will be joined automatically. If<br>no known networks are available, you will have<br>to manually select a network. | button.                                                                           |
| 802.1X: Default Disconnect<br>Authenticated via EAP-PEAP (MSCHAPv2)<br>Connect Time: 00:01:00                                                                  | Click the <b>Advanced</b> button.                                                 |
| + - &                                                                                                    | *Any settings you have created for the campus network such as [ <b>KGwired</b> ]. |

| Image: Network Q Search                                                                                                    | Select the <b>Proxies</b> tab.                                                                                                    |
|----------------------------------------------------------------------------------------------------|----------------------------------------------------------------------------------------------------|
| Wi-Fi   TCP/IP   DNS   WINS   802.1X   Proxies   Hardware     Select a protocol to configure:   Web Proxy Server   :   .   .   .   .   .   .   .   .   .   .   .   .   .   .   .   .   .   .   .   .   .   .   .   .   .   .   .   .   .   .   .   .   .   .   .   .   .   .   .   .   .   .   .   .   .   .   .   .   .   .   .   .   .   .   .   .   .   .   .   .   .   .   .   .   .   .   .   .   .   .   .   .   .   .   .   .   .   .   .   .   .   .   .   .   .   .   .   .   .   .   .   .   .   .   .   .   .   .   .   .   .   .   . <t< td=""><td>Select [<b>Web Proxy (HTTP)</b>] and delete the<br/>entered information.<br/>Also, select [<b>Secure Web Proxy (HTTPS)</b>]<br/>and delete the entered information.<br/>Remove the both check mark.</td></t<> | Select [ <b>Web Proxy (HTTP)</b> ] and delete the<br>entered information.<br>Also, select [ <b>Secure Web Proxy (HTTPS)</b> ]<br>and delete the entered information.<br>Remove the both check mark. |
| *.local, 169.254/16                                                                                                    | Click the <b>OK</b> button.                                                                                                    |
| Use Passive FTP Mode (PASV)                                                                                                    |                                                                                                    |
| ? Cancel OK                                                                                                    |                                                                                                    |